2025.1.6版

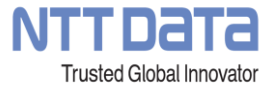

# Hinemos技術者認定プログラム 受験ガイド

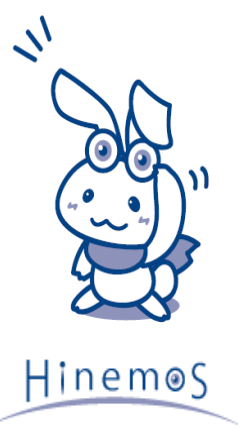

© 2025 NTT DATA INTELLILINK Corporation

# はじめに

この度は、Hinemos技術者認定プログラムへお申込頂き、誠にありがとうございます。

本ドキュメントでは、Hinemos技術者認定プログラムを受験頂くための手順や、受験時の操作について、 ご案内しております。

Hinemos技術者認定プログラムの受験前に、ご一読いただけますと幸いです。

(株)NTTデータ先端技術 Hinemos担当

前提条件

・本試験は、株式会社イー・コミュニケーションズが提供するCBTシステム「Remote Testing」を 利用いたします。

・本試験を受験頂くには、「リモートテスティング利用規約」に 記載の内容をご確認いただき、同意いただく必要があります。 利用規約を必ずご確認の上、お申込ください。

https://www.e-coms.co.jp/service/remote-testing/terms/

・本試験を受験する環境は、下記ページに記載の動作環境を満たしている必要があります。

https://www.e-coms.co.jp/service/remote-testing/system.html

本試験を受験予定の環境にて、以下「利用環境チェックサイト」に アクセスいただき、本試験システムの動作環境を満たしていることを事前にご確認の上、お申込く ださい。

https://www.remote-testing.jp/checker/

## 注意事項

- ・本試験の開催に利用しているシステム「Remote Testing」のメンテナンス時間帯は、本試験を受験 頂くことが出来ません。「Remote Testing」のメンテナンス時間帯は、毎月第一火曜日5:00~ 9:00(休日の場合は翌週)となります。その他の受験不可日については、受験者へ別途連絡いた します。
- ・受験者本人の認証、並びに、受験中の監視を目的として、受験者本人の撮影、並びに、身分証明 書の撮影を行います。
- ・撮影データは、半年間保管した後、削除いたします。撮影データ等、情報の取り扱いにつきましては、 「リモートテスティングにおける個人情報の取り扱いについて」をご確認ください。
- ・身分証明書として、運転免許書・パスポート・マイナンバーカードのいずれかをご準備ください。本人確認に必要な情報(顔写真、氏名、生年月日)以外のプライバシー情報(マイナンバー、本籍地、マイナンバーカードの臓器提供意思表示欄など)を含む部分は、マスキングテープ、付箋等であらかじめマスクしておいてください。

## 受験時の環境について

・ウェブカメラに第三者が映り込まない、静かな環境での受験をお願いします。

・受験する座席から、受験のヒントになるような情報の掲示等が見えない環境で受験をお願いします。

・マスクを外して受験できる環境で、受験をお願いします。

## 不正とみなされる行為

・頻繁に画面外を見る行為

・ウェブカメラへの、第三者への映り込み

・メモ用紙、電卓、テキスト、マニュアル等の使用

・回答操作に不要な、キーボード操作

・受験者本人以外から回答内容についていかなる形でも補助を受ける事

・問題内容をメモ、撮影し、持ち出す行為

・試験内容を第三者に漏洩、SNS等に掲載して、第三者に開示する行為

・試験中に離席する事

・その他、当社が不正の疑いがあると判断した行為

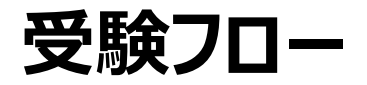

#### Hinemos技術者認定プログラムの受験には、以下のフローで受験いただきます。

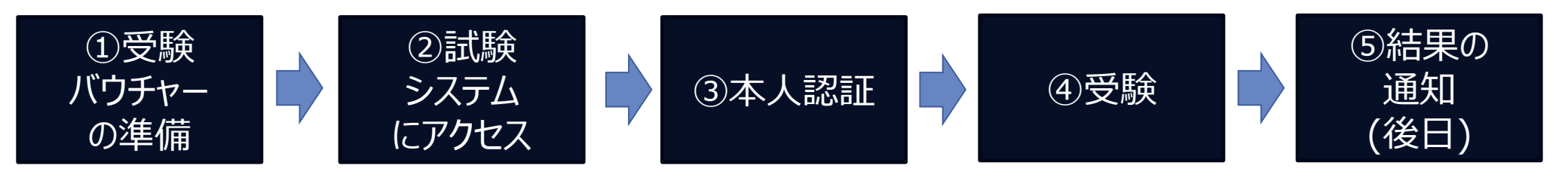

#### ※次ページ移行にて、上記、フローの詳細をご案内します。

## ①受験バウチャーの準備

Hinemos技術者認定プログラムの受験には、以下の様な受験バウチャーが必要です。

受験予定日までに、受験バウチャーがお手元に届いていない場合は、 Hinemosトレーニング窓口までご連絡ください。 E-mail:hinemos-training@intellilink.co.jp

②試験システムへのアクセス

#### 受験バウチャーに記載のURL,ID、パスワードにて、試験システムにアクセスしてください。

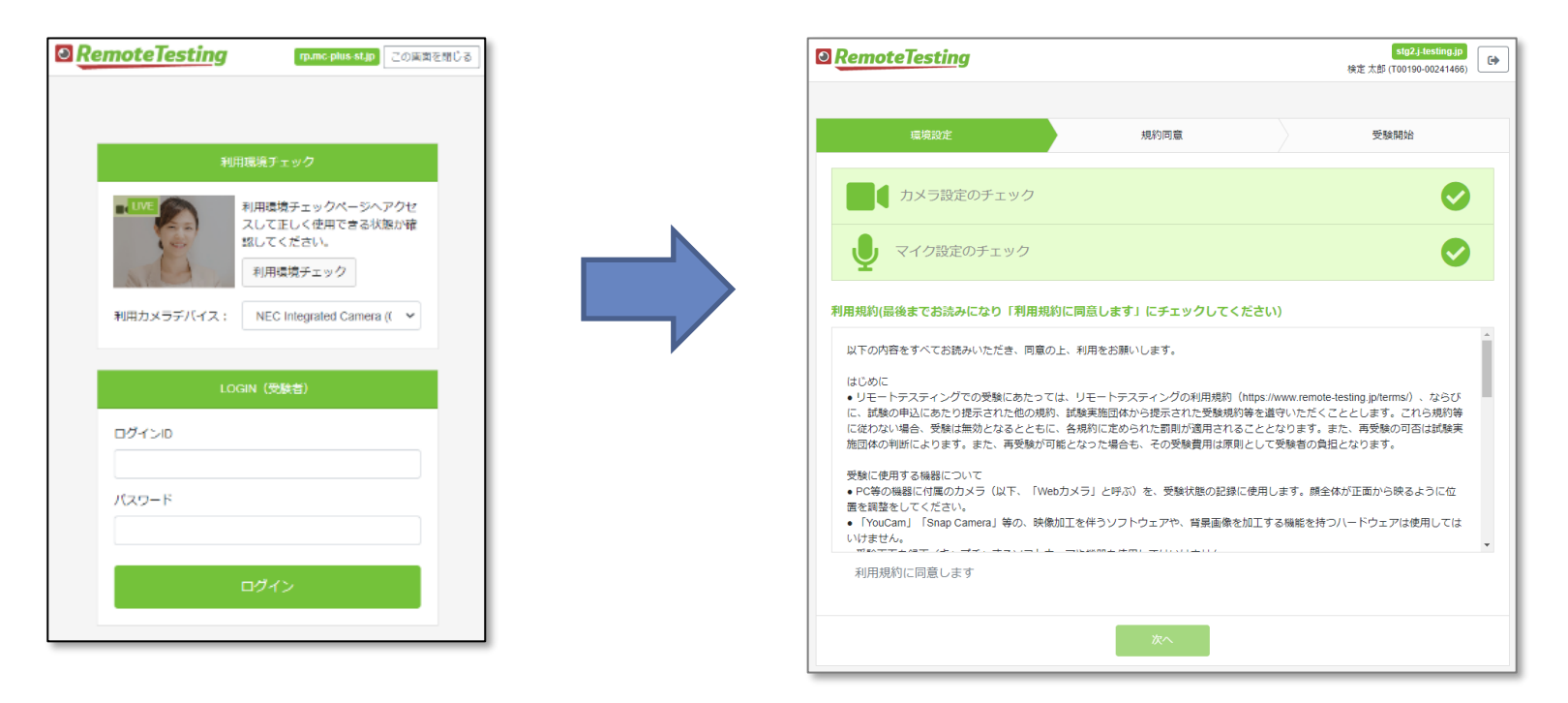

ログイン画面

環境設定画面

ログイン後、環境設定を確認後、規約同意にお進みください。規約確認後、 「利用規約に同意します」にチェックをいれ、次のページにお進みください。

9

NTTDATA

## ③本人認証

画面の指示に従って本人画像と身分証明書の画像を撮影し、確認完了となったら「次へ」を 押して受験に進んでください。身分証の撮影/認証は場合により複数回行われますが、 所定の回数以内に確認できない場合には後日運営にて撮影画像を確認して、 追加の確認用書類等の送付をお願いする場合があります。

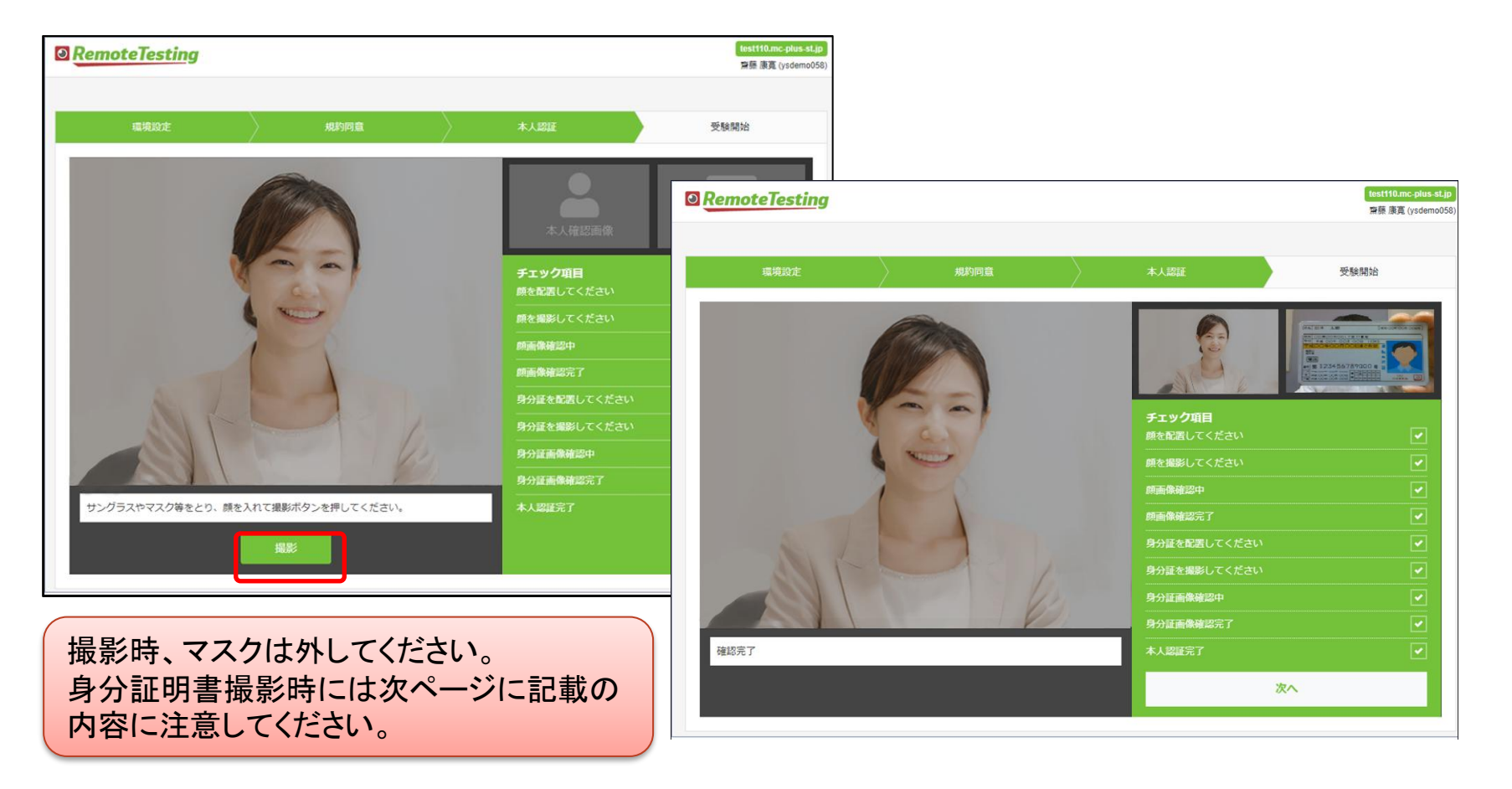

10

NTTDATA

## ③本人認証

身分証明書撮影時には以下の点に注意して撮影してください。

- ぼやけないようピントが合う範囲で、できるだけ大きく映るように撮影してください。
   氏名が読めるように、フォーカスを調整してください。(フォーカス機能が無いWebカメラの場合は、身分証明書をカメラに近づけたり遠ざけたりして、
   文字が最も読みやすい位置を探してください。)
- 適度な明るさのもと撮影ください。ライトの反射や写真が白み掛かることにより
   見えづらい場合や極端に部屋が暗く不鮮明ですと認証に失敗する場合がございます。
- 画像内にご本人様の顔が映りこまないように撮影してください。
- 身分証明書の写真に傷や汚れがありますと、うまく認証されない場合があります。
   なるべく鮮明な写真が表示された身分証明書を利用してください。

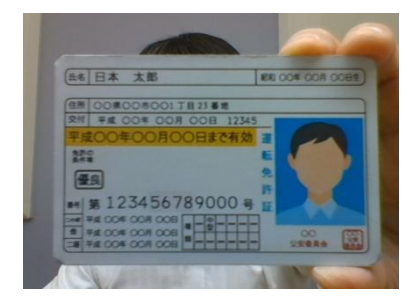

 $\bigcirc$ 

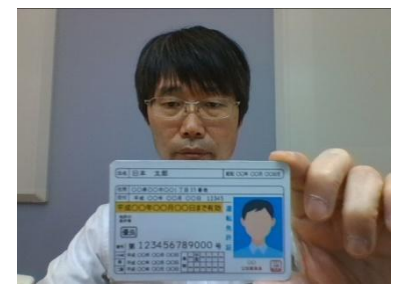

**×** 顔が映り込んでいる

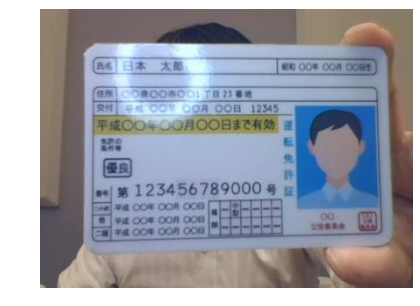

★ ライトが反射している

## ④受験:注意事項の確認

#### 表示された注意事項の内容を確認し、『上記注意事項に同意します』にチェックを入れて 『試験システムへログイン』を選択します。

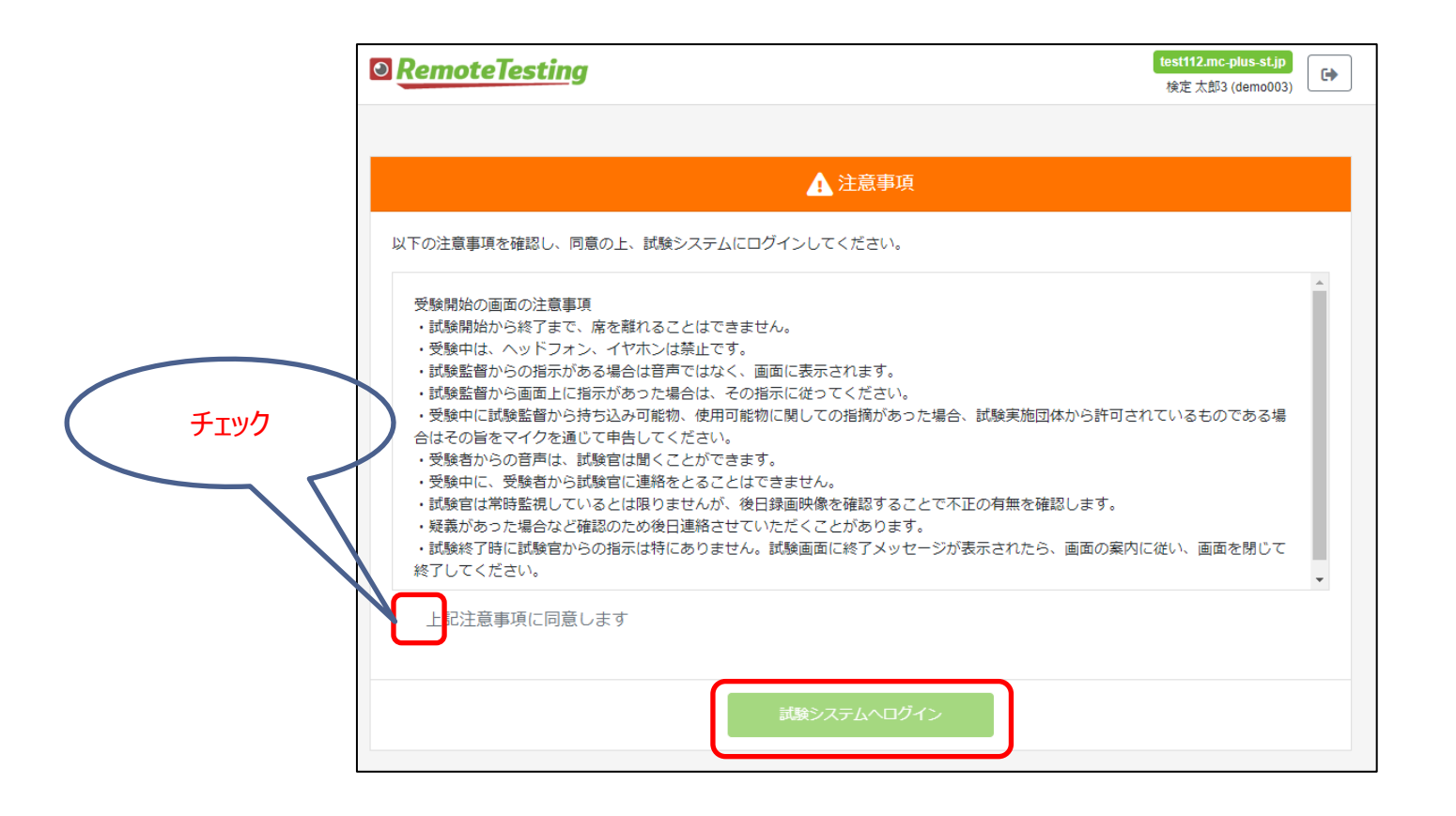

## ④受験:試験システムのマイページ

### 試験システムのマイページにて受験対象の試験を選択します。

| RemoteTesting                                                                                                    | Hinemos<br>E MENU |                                     |
|----------------------------------------------------------------------------------------------------|-------------------|-------------------------------------|
| <b>一</b><br>待機中                                                                                                    | テスト体験版            | 未実施 ≫                               |
| ▲ 注意事項<br>以下の注意事項を確認し、同意の上、試験シ<br>ステムにログインしてください。                                                                                                    |                   | Apex Intelligence Sustainable Model |
| <ul> <li>試験開始から終了まで、席を離れることはできません。</li> <li>受験中は、ヘッドフォン、イヤホンは禁止です。</li> <li>試験監督からの指示がある場合は音声ではなく、画面に表示されます。</li> <li>試験監督から画面上に指示があった場合は、その指示に従ってください。</li> <li>受験中に試験監督から持ち込み可能物、使用可能物に関しての指摘があった場合、試験実施団</li> </ul> |                   |                                     |

④受験:コンテンツ詳細ページ

## 試験名など間違いがないことを確認して『実施する』を選択してください。

| RemoteTesting                                                                                                    | Hinemos |                                                    |    |  |
|----------------------------------------------------------------------------------------------------|---------|----------------------------------------------------|----|--|
|                                                                                                    |         |                                                    | 戻る |  |
|                                                                                                    | コンテンツ名  | 体験版                                                |    |  |
| 待機中                                                                                                    | コンテンツ種別 | テスト                                                |    |  |
|                                                                                                    | 実施状況    | 未実施                                                |    |  |
|                                                                                                    | 実施可能回数  | 1回のみ                                               |    |  |
| ▲ 注意事項                                                                                                    | 出題数     | 1問                                                 |    |  |
| 以下の注意事項を確認し、同意の上、試験シ<br>ステムにログインしてください。                                                                                                    | 制限時間    | 10 分                                               |    |  |
|                                                                                                    | 中断      | 不可                                                 |    |  |
| <ul> <li>試験開始から終了まで、席を離れることはできません。</li> <li>受験中は、ヘッドフォン、イヤホンは禁止です。</li> <li>試験監督からの指示がある場合は音声ではなく、画面に表示されます。</li> <li>試験監督から画面上に指示があった場合は、その指示に従ってください。</li> <li>受験中に試験監督から持ち込み可能物、使用可能物に関しての指権があった場合、試験実施団</li> </ul> |         | <u>注意事項(必ずお読みください)</u><br>実施する<br>✓ 開始前に操作議別時を表示する |    |  |

④受験:操作方法説明ページ

## 操作方法を確認後、『実施する』を選択してください。

| RemoteTesting                                                                                                    | Hinemos                                                      |    |
|----------------------------------------------------------------------------------------------------|--------------------------------------------------------------|----|
| hinemos.mo-plus.jp<br>使機中                                                                                                    | ie menu                                                      | 戻る |
|                                                                                                    | 主な操作方法<br>▼ 実施開始前<br>▼ 実施開始後                                 |    |
|                                                                                                    | <b>解答方法・解答状況について</b><br>実際にご利用いただ、コンテンツには含まれない解答方法も表示されています。 |    |
| 以下の注意事項を確認し、同意の上、試験シ<br>ステムにログインしてください。                                                                                                    | ▼ ラジオボタン                                                     |    |
| <ul> <li>▲ 試験開始から終了まで、席を離れることはできません。</li> <li>● 愛願中は、ヘッドフォン、イヤホンは禁止です。</li> <li>■ 試験監督からの指示がある場合は音声ではなく、画面に表示されます。</li> <li>■ 試験監督から画面上に指示があった場合は、その指示に従ってください。</li> <li>● 愛願中に試験監督から持ち込み可解物ご関しての指摘があった場合、試験実施団体から許可されているものである場合はでの旨をマイクを通じて申告してください。</li> </ul> | ▼ 複数ラジオボタン<br>▼ チェックボックス                                     |    |
|                                                                                                    | ▼ドロップダウン                                                     |    |
|                                                                                                    | ▼ テキ スト・テキ ストエリア入力                                           |    |
|                                                                                                    | ▼ 鋼谷状況                                                       |    |
|                                                                                                    | 注意事項( <i>名 耳 其</i> 計みくたさい)<br>実施する                           |    |
|                                                                                                    |                                                              |    |

## ④受験:試験開始前画面

#### 試験開始前の注意事項を確認し、準備ができたら『開始』ボタンを押してください。 『開始」を押すと不正監視と録画が始まります。

| Compared State     Compared State     Compar | ⋽⋌⋫⋦                                                     |   |
|----------------------------------------------------------------------------------------------------|----------------------------------------------------------|---|
| G                                                                                                    | 実施時間:10分 設問数:10問                                         |   |
| 待機中                                                                                                    |                                                          |   |
|                                                                                                    | Webカメラによる監視付きの試験です。                                      | 1 |
| ▲ 注意事項                                                                                                    | 受験中にカメラの同きを変えるなとして正常に撮影できない状態になった場合は、不正とみなされますのでこ注意くたさい。 |   |
| 以下の注意事項を確認し、同意の上、試験シ<br>ステムにログインしてください。                                                                                                    | [開始] ボタンを押すと映画が始まります。                                    | l |
| <ul> <li></li></ul>                                                                                                    |                                                          |   |
| は音声ではなく、画面に表示されます。<br>れます。<br>・ 試験監督から画面上に指示があった場合は、その指示に従って<br>ください。                                                                                                    |                                                          |   |
| <ul> <li>受験中に試験監督から持ち込み</li> <li>可能物、使用可能物に関しての</li> <li>指摘があった場合、試験実施団</li> <li>体から許可されているものであ</li> <li>させられていたち、くたちゃい。</li> </ul>                                                                                                    |                                                          |   |
| ○物白はての目をイイクを通び ▼<br>て申告してください。                                                                                                    |                                                          |   |
|                                                                                                    |                                                          |   |
|                                                                                                    |                                                          |   |
|                                                                                                    | ●開始                                                      |   |

## ④受験:受験中の画面

受験中は画面左側に録画中の映像が表示されます。 胸から上の顔全体がカメラに収まるようにカメラの角度にはご注意ください。 画面右上に残り時間が表示されます。

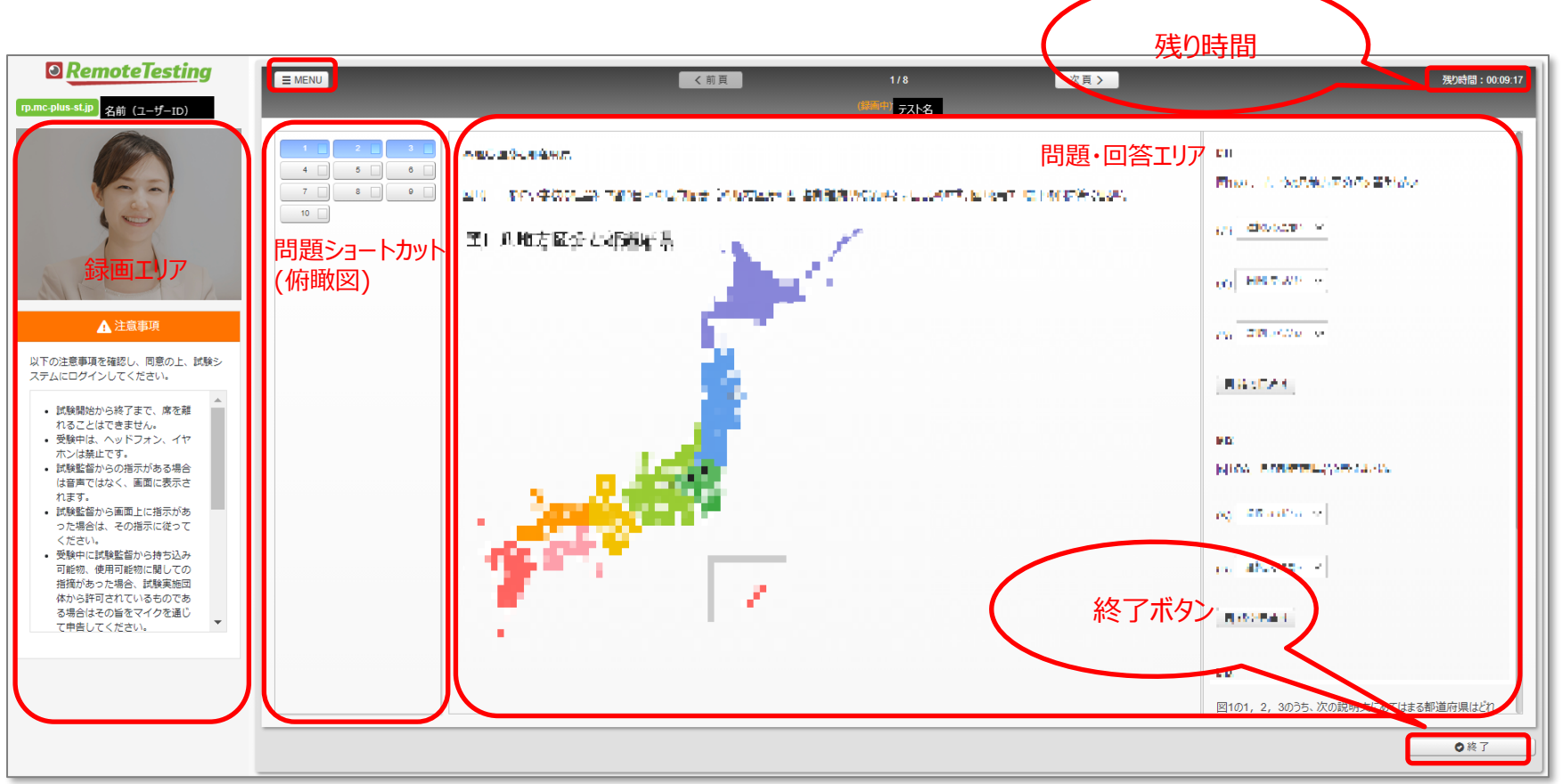

## ④受験:試験終了

### 右下の『終了』を選択すると試験終了確認ダイアログが表示されます。 また時間切れになると時間切れのダイアログが表示されるので『終了』を選択してください。

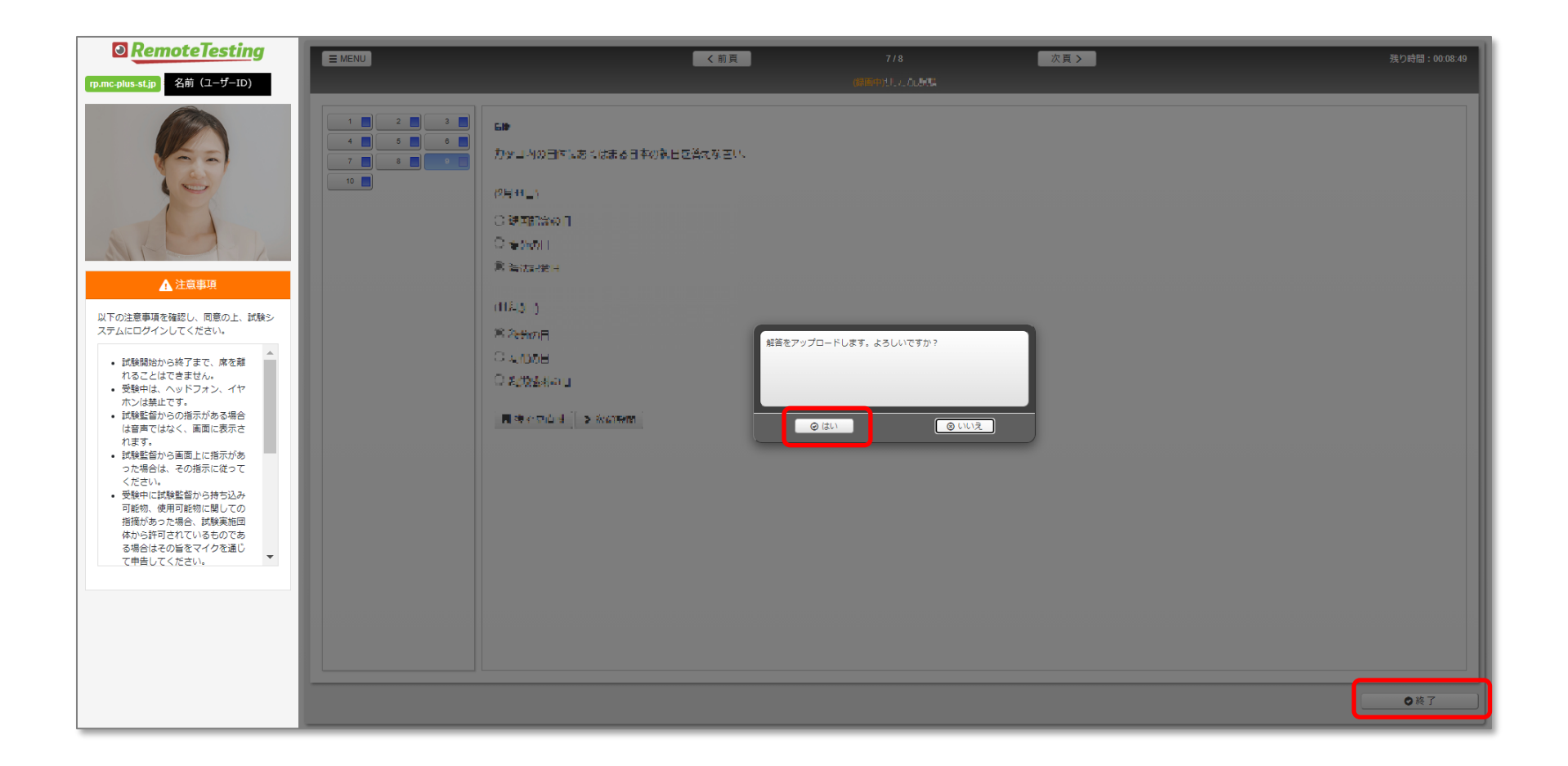

## ⑤合否確認

合否は、受験日から35日以内に、 Hinemosトレーニング窓口より、電子メールにてご案内いたします。

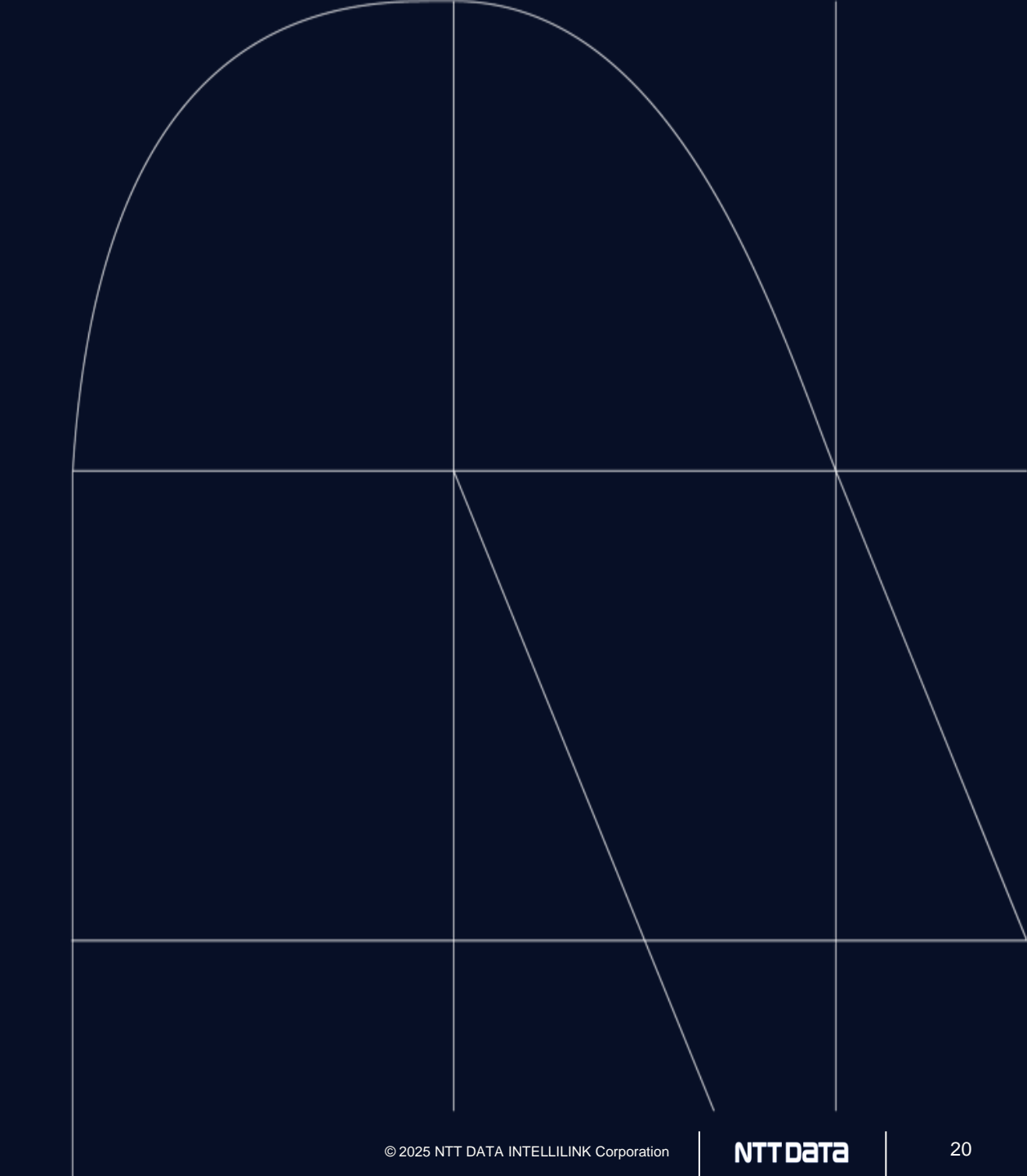

## お問い合わせ先

# お問い合わせ先

〇お問い合わせ内容:

- ・ 試験の変更、キャンセルについて
- ・ ログインできない(メール紛失・未着、ID/PW不明、ログイン期間前など)
- 結果通知について(時期・方法など)
- お支払について

〇お問い合わせ先:

Eメール: <u>hinemos-training@intellilink.co.jp</u> (Hinemosトレーニング窓口)

〇お問い合わせ内容:

- •利用環境チェックでエラーになる
- ログインできない(上記以外)
- 受験中のトラブル。再実施、復旧方法など 〇お問い合わせ先:

試験システム画面の左上「MENU」>「お問い合わせ」

# NTTData

**Trusted Global Innovator** 

© 2025 NTT DATA INTELLILINK Corporation